# Configurando as configurações da interface STP no SG350XG e SG550XG

# Objetivo

O Spanning Tree Protocol (STP) é um protocolo de rede que evita a ocorrência de loops na topologia. Esses loops fazem com que os switches encaminhem o tráfego uma quantidade infinita de vezes. Isso faz com que a rede inunde e use seus recursos, o que reduz a eficiência da rede.

As configurações da interface STP são usadas para aumentar a eficiência do STP por porta. Usando a função de porta de borda, o link rápido aumenta a velocidade da convergência de STP definindo uma porta para um estado de encaminhamento quando um dispositivo é conectado. O protetor de raiz e o protetor de unidade de dados de protocolo de ponte (BPDU) são usados para controlar a topologia STP. Esse controle extra na topologia evita qualquer ocorrência de loops de bridge.

O objetivo deste documento é mostrar a você como configurar as configurações da interface STP no SG350XG e no SG550XG.

**Note:** As etapas neste documento são executadas no Modo de vídeo avançado. Para alterar para o Modo de exibição avançado, vá para o canto superior direito e selecione **Avançado** na lista suspensa *Modo de exibição*.

## Dispositivos aplicáveis

- SG350XG
- SG550XG

## Versão de software

- SG350XG v2.0.0.73
- SG550XG v2.0.0.73

## Configurando configurações de interface STP

Etapa 1. Faça login no utilitário de configuração da Web e escolha **Spanning Tree > STP Interface Settings**. A página *Configurações da Interface STP* é aberta:

| STR   | STP Interface Settings                                     |             |             |             |            |            |               |           |           |          |            |                      |                    |                 |                     |     |
|-------|------------------------------------------------------------|-------------|-------------|-------------|------------|------------|---------------|-----------|-----------|----------|------------|----------------------|--------------------|-----------------|---------------------|-----|
| STR   | STP Interface Setting Table Showing 1-48 of 48 🛛 🗐 🖉 per p |             |             |             |            |            |               |           |           |          |            |                      |                    |                 |                     |     |
| Filte | er: Interfac                                               | e Type equa | ils to Port | of Unit 1 💌 | Go         |            |               |           |           |          |            |                      |                    |                 |                     |     |
|       | Entry No.                                                  | Interface   | STP         | Edge Port   | Root Guard | BPDU Guard | BPDU Handling | Port Role | Path Cost | Priority | Port State | Designated Bridge ID | Designated Port ID | Designated Cost | Forward Transitions | LAG |
| 0     | 1                                                          | XG1         | Enabled     | Disabled    | Disabled   | Disabled   | STP           | Disabled  | 2000000   | 128      | Disabled   | N/A                  | N/A                | N/A             | N/A                 |     |
| 0     | 2                                                          | XG2         | Enabled     | Disabled    | Disabled   | Disabled   | STP           | Disabled  | 2000000   | 128      | Disabled   | N/A                  | N/A                | N/A             | N/A                 |     |
| 0     | 3                                                          | XG3         | Enabled     | Disabled    | Disabled   | Disabled   | STP           | Disabled  | 2000000   | 128      | Disabled   | N/A                  | N/A                | N/A             | N/A                 |     |
| 0     | 4                                                          | XG4         | Enabled     | Disabled    | Disabled   | Disabled   | STP           | Disabled  | 2000000   | 128      | Disabled   | N/A                  | N/A                | N/A             | N/A                 |     |
| 0     | 5                                                          | XG5         | Enabled     | Disabled    | Disabled   | Disabled   | STP           | Disabled  | 2000000   | 128      | Disabled   | N/A                  | N/A                | N/A             | N/A                 |     |
| 0     | 6                                                          | XG6         | Enabled     | Disabled    | Disabled   | Disabled   | STP           | Disabled  | 2000000   | 128      | Disabled   | N/A                  | N/A                | N/A             | N/A                 |     |
| 0     | 7                                                          | XG7         | Enabled     | Disabled    | Disabled   | Disabled   | STP           | Disabled  | 2000000   | 128      | Disabled   | N/A                  | N/A                | N/A             | N/A                 |     |
| 0     | 8                                                          | XG8         | Enabled     | Disabled    | Disabled   | Disabled   | STP           | Disabled  | 2000000   | 128      | Disabled   | N/A                  | N/A                | N/A             | N/A                 |     |
| 0     | 9                                                          | XG9         | Enabled     | Disabled    | Disabled   | Disabled   | STP           | Disabled  | 2000000   | 128      | Disabled   | N/A                  | N/A                | N/A             | N/A                 |     |
| 0     | 10                                                         | XG10        | Enabled     | Disabled    | Disabled   | Disabled   | STP           | Disabled  | 2000000   | 128      | Disabled   | N/A                  | N/A                | N/A             | N/A                 |     |
| 0     | 11                                                         | XG11        | Enabled     | Disabled    | Disabled   | Disabled   | STP           | Disabled  | 2000000   | 128      | Disabled   | N/A                  | N/A                | N/A             | N/A                 |     |
| 0     | 12                                                         | XG12        | Enabled     | Disabled    | Disabled   | Disabled   | STP           | Disabled  | 2000000   | 128      | Disabled   | N/A                  | N/A                | N/A             | N/A                 |     |
| 0     | 13                                                         | XG13        | Enabled     | Disabled    | Disabled   | Disabled   | STP           | Disabled  | 2000000   | 128      | Disabled   | N/A                  | N/A                | N/A             | N/A                 |     |
| 0     | 14                                                         | XG14        | Enabled     | Disabled    | Disabled   | Disabled   | STP           | Disabled  | 2000000   | 128      | Disabled   | N/A                  | N/A                | N/A             | N/A                 |     |
| 0     | 15                                                         | XG15        | Enabled     | Disabled    | Disabled   | Disabled   | STP           | Disabled  | 2000000   | 128      | Disabled   | N/A                  | N/A                | N/A             | N/A                 |     |
| 0     | 16                                                         | XG16        | Enabled     | Disabled    | Disabled   | Disabled   | STP           | Disabled  | 2000000   | 128      | Disabled   | N/A                  | N/A                | N/A             | N/A                 |     |
|       | 17                                                         | XG17        | Enabled     | Disabled    | Disabled   | Disabled   | STP           | Disabled  | 2000000   | 128      | Disabled   | N/A                  | N/A                | N/A             | N/A                 |     |
| 0     | 18                                                         | XG18        | Enabled     | Disabled    | Disabled   | Disabled   | STP           | Disabled  | 2000000   | 128      | Disabled   | N/A                  | N/A                | N/A             | N/A                 |     |
| 0     | 19                                                         | XG19        | Enabled     | Disabled    | Disabled   | Disabled   | STP           | Disabled  | 2000000   | 128      | Disabled   | N/A                  | N/A                | N/A             | N/A                 |     |
|       | 20                                                         | XG20        | Enabled     | Disabled    | Disabled   | Disabled   | STP           | Disabled  | 2000000   | 128      | Disabled   | N/A                  | N/A                | N/A             | N/A                 |     |
| 0     | 21                                                         | XG21        | Enabled     | Disabled    | Disabled   | Disabled   | STP           | Disabled  | 2000000   | 128      | Disabled   | N/A                  | N/A                | N/A             | N/A                 |     |
| 0     | 22                                                         | XG22        | Enabled     | Disabled    | Disabled   | Disabled   | STP           | Disabled  | 2000000   | 128      | Disabled   | N/A                  | N/A                | N/A             | N/A                 |     |
| 0     | 23                                                         | XG23        | Enabled     | Disabled    | Disabled   | Disabled   | STP           | Disabled  | 2000000   | 128      | Disabled   | N/A                  | N/A                | N/A             | N/A                 |     |
| 0     | 24                                                         | XG24        | Enabled     | Disabled    | Disabled   | Disabled   | STP           | Disabled  | 2000000   | 128      | Disabled   | N/A                  | N/A                | N/A             | N/A                 |     |
| 0     | 25                                                         | XG25        | Enabled     | Disabled    | Disabled   | Disabled   | STP           | Disabled  | 2000000   | 128      | Disabled   | N/A                  | N/A                | N/A             | N/A                 |     |

Etapa 2. No *filtro: Tipo de interface é igual à* lista suspensa, selecione a **Porta de Unidade** ou **LAG** desejada. Em seguida, clique em **Ir**.

| STF   | STP Interface Settings                                     |           |         |           |            |            |               |           |           |          |            |                      |                    |                 |                     |     |
|-------|------------------------------------------------------------|-----------|---------|-----------|------------|------------|---------------|-----------|-----------|----------|------------|----------------------|--------------------|-----------------|---------------------|-----|
| STP   | STP Interface Setting Table Showing 1-48 of 48 All 🔍 per c |           |         |           |            |            |               |           |           |          |            |                      |                    |                 |                     |     |
| Filte | iller: /nierface Type equals to Port of Unit 1 🕤 🚱         |           |         |           |            |            |               |           |           |          |            |                      |                    |                 |                     |     |
|       | Entry No.                                                  | Interface | S Port  | of Unit 1 | Root Guard | BPDU Guard | BPDU Handling | Port Role | Path Cost | Priority | Port State | Designated Bridge ID | Designated Port ID | Designated Cost | Forward Transitions | LAG |
|       | 1                                                          | XG1       | Enabled | Disabled  | Disabled   | Disabled   | STP           | Disabled  | 2000000   | 128      | Disabled   | N/A                  | N/A                | N/A             | N/A                 |     |
|       | 2                                                          | XG2       | Enabled | Disabled  | Disabled   | Disabled   | STP           | Disabled  | 2000000   | 128      | Disabled   | N/A                  | N/A                | N/A             | N/A                 |     |
|       | 3                                                          | XG3       | Enabled | Disabled  | Disabled   | Disabled   | STP           | Disabled  | 2000000   | 128      | Disabled   | N/A                  | N/A                | N/A             | N/A                 |     |
|       | 4                                                          | XG4       | Enabled | Disabled  | Disabled   | Disabled   | STP           | Disabled  | 2000000   | 128      | Disabled   | N/A                  | N/A                | N/A             | N/A                 |     |
|       | 5                                                          | XG5       | Enabled | Disabled  | Disabled   | Disabled   | STP           | Disabled  | 2000000   | 128      | Disabled   | N/A                  | N/A                | N/A             | N/A                 |     |
|       | 6                                                          | XG6       | Enabled | Disabled  | Disabled   | Disabled   | STP           | Disabled  | 2000000   | 128      | Disabled   | N/A                  | N/A                | N/A             | N/A                 |     |
|       | 7                                                          | XG7       | Enabled | Disabled  | Disabled   | Disabled   | STP           | Disabled  | 2000000   | 128      | Disabled   | N/A                  | N/A                | N/A             | N/A                 |     |
|       | 8                                                          | XG8       | Enabled | Disabled  | Disabled   | Disabled   | STP           | Disabled  | 2000000   | 128      | Disabled   | N/A                  | N/A                | N/A             | N/A                 |     |
|       | 9                                                          | XG9       | Enabled | Disabled  | Disabled   | Disabled   | STP           | Disabled  | 2000000   | 128      | Disabled   | N/A                  | N/A                | N/A             | N/A                 |     |
|       | 10                                                         | XG10      | Enabled | Disabled  | Disabled   | Disabled   | STP           | Disabled  | 2000000   | 128      | Disabled   | N/A                  | N/A                | N/A             | N/A                 |     |
|       | 11                                                         | XG11      | Enabled | Disabled  | Disabled   | Disabled   | STP           | Disabled  | 2000000   | 128      | Disabled   | N/A                  | N/A                | N/A             | N/A                 |     |
|       | 12                                                         | XG12      | Enabled | Disabled  | Disabled   | Disabled   | STP           | Disabled  | 2000000   | 128      | Disabled   | N/A                  | N/A                | N/A             | N/A                 |     |
|       | 13                                                         | XG13      | Enabled | Disabled  | Disabled   | Disabled   | STP           | Disabled  | 2000000   | 128      | Disabled   | N/A                  | N/A                | N/A             | N/A                 |     |
|       | 14                                                         | XG14      | Enabled | Disabled  | Disabled   | Disabled   | STP           | Disabled  | 2000000   | 128      | Disabled   | N/A                  | N/A                | N/A             | N/A                 |     |
|       | 15                                                         | XG15      | Enabled | Disabled  | Disabled   | Disabled   | STP           | Disabled  | 2000000   | 128      | Disabled   | N/A                  | N/A                | N/A             | N/A                 |     |
|       | 16                                                         | XG16      | Enabled | Disabled  | Disabled   | Disabled   | STP           | Disabled  | 2000000   | 128      | Disabled   | N/A                  | N/A                | N/A             | N/A                 |     |
|       | 17                                                         | XG17      | Enabled | Disabled  | Disabled   | Disabled   | STP           | Disabled  | 2000000   | 128      | Disabled   | N/A                  | N/A                | N/A             | N/A                 |     |
|       | 18                                                         | XG18      | Enabled | Disabled  | Disabled   | Disabled   | STP           | Disabled  | 2000000   | 128      | Disabled   | N/A                  | N/A                | N/A             | N/A                 |     |
|       | 19                                                         | XG19      | Enabled | Disabled  | Disabled   | Disabled   | STP           | Disabled  | 2000000   | 128      | Disabled   | N/A                  | N/A                | N/A             | N/A                 |     |
|       | 20                                                         | XG20      | Enabled | Disabled  | Disabled   | Disabled   | STP           | Disabled  | 2000000   | 128      | Disabled   | N/A                  | N/A                | N/A             | N/A                 |     |
|       | 21                                                         | XG21      | Enabled | Disabled  | Disabled   | Disabled   | STP           | Disabled  | 2000000   | 128      | Disabled   | N/A                  | N/A                | N/A             | N/A                 |     |
|       | 22                                                         | XG22      | Enabled | Disabled  | Disabled   | Disabled   | STP           | Disabled  | 2000000   | 128      | Disabled   | N/A                  | N/A                | N/A             | N/A                 |     |
|       | 23                                                         | XG23      | Enabled | Disabled  | Disabled   | Disabled   | STP           | Disabled  | 2000000   | 128      | Disabled   | N/A                  | N/A                | N/A             | N/A                 |     |
|       | 24                                                         | XG24      | Enabled | Disabled  | Disabled   | Disabled   | STP           | Disabled  | 2000000   | 128      | Disabled   | N/A                  | N/A                | N/A             | N/A                 |     |
|       | 25                                                         | XG25      | Enabled | Disabled  | Disabled   | Disabled   | STP           | Disabled  | 2000000   | 128      | Disabled   | N/A                  | N/A                | N/A             | N/A                 |     |

Note: Você terá mais opções (por exemplo, Porta da unidade 2) se houver mais unidades na pilha.

Etapa 3. A Tabela de Configuração da Interface STP exibe informações sobre todas as interfaces configuradas atualmente no switch. Selecione um botão de opção e clique em **Editar...** para editar suas configurações na janela *Editar configuração de interface STP* exibida.

| STF     | STP Interface Settings      |           |            |             |            |            |               |           |      |
|---------|-----------------------------|-----------|------------|-------------|------------|------------|---------------|-----------|------|
| STP     | STP Interface Setting Table |           |            |             |            |            |               |           |      |
| Filte   | er: Interface               | Type equa | Is to Port | of Unit 1 💌 | Go         |            |               |           |      |
|         | Entry No.                   | Interface | STP        | Edge Port   | Root Guard | BPDU Guard | BPDU Handling | Port Role | Path |
| 0       | 1                           | XG1       | Enabled    | Disabled    | Disabled   | Disabled   | STP           | Disabled  | 200  |
| $\odot$ | 2                           | XG2       | Enabled    | Disabled    | Disabled   | Disabled   | STP           | Disabled  | 200  |
| $\odot$ | 3                           | XG3       | Enabled    | Disabled    | Disabled   | Disabled   | STP           | Disabled  | 200  |
| $\odot$ | 4                           | XG4       | Enabled    | Disabled    | Disabled   | Disabled   | STP           | Disabled  | 200  |
| $\odot$ | 5                           | XG5       | Enabled    | Disabled    | Disabled   | Disabled   | STP           | Disabled  | 200  |
| $\odot$ | 6                           | XG6       | Enabled    | Disabled    | Disabled   | Disabled   | STP           | Disabled  | 200  |
| $\odot$ | 7                           | XG7       | Enabled    | Disabled    | Disabled   | Disabled   | STP           | Disabled  | 200  |
| $\odot$ | 8                           | XG8       | Enabled    | Disabled    | Disabled   | Disabled   | STP           | Disabled  | 200  |
| $\odot$ | 9                           | XG9       | Enabled    | Disabled    | Disabled   | Disabled   | STP           | Disabled  | 200  |
| $\odot$ | 10                          | XG10      | Enabled    | Disabled    | Disabled   | Disabled   | STP           | Disabled  | 200  |
| $\odot$ | 11                          | XG11      | Enabled    | Disabled    | Disabled   | Disabled   | STP           | Disabled  | 200  |
| $\odot$ | 12                          | XG12      | Enabled    | Disabled    | Disabled   | Disabled   | STP           | Disabled  | 200  |
| $\odot$ | 13                          | XG13      | Enabled    | Disabled    | Disabled   | Disabled   | STP           | Disabled  | 200  |
| $\odot$ | 14                          | XG14      | Enabled    | Disabled    | Disabled   | Disabled   | STP           | Disabled  | 200  |
| $\odot$ | 15                          | XG15      | Enabled    | Disabled    | Disabled   | Disabled   | STP           | Disabled  | 200  |
| $\odot$ | 16                          | XG16      | Enabled    | Disabled    | Disabled   | Disabled   | STP           | Disabled  | 200  |
| $\odot$ | 17                          | XG17      | Enabled    | Disabled    | Disabled   | Disabled   | STP           | Disabled  | 200  |
| $\odot$ | 18                          | XG18      | Enabled    | Disabled    | Disabled   | Disabled   | STP           | Disabled  | 200  |
| $\odot$ | 19                          | XG19      | Enabled    | Disabled    | Disabled   | Disabled   | STP           | Disabled  | 200  |
| $\odot$ | 20                          | XG20      | Enabled    | Disabled    | Disabled   | Disabled   | STP           | Disabled  | 200  |
| $\odot$ | 21                          | XG21      | Enabled    | Disabled    | Disabled   | Disabled   | STP           | Disabled  | 200  |
| $\odot$ | 22                          | XG22      | Enabled    | Disabled    | Disabled   | Disabled   | STP           | Disabled  | 200  |
| $\odot$ | 23                          | XG23      | Enabled    | Disabled    | Disabled   | Disabled   | STP           | Disabled  | 200  |
| $\odot$ | 24                          | XG24      | Enabled    | Disabled    | Disabled   | Disabled   | STP           | Disabled  | 200  |
| $\odot$ | 25                          | XG25      | Enabled    | Disabled    | Disabled   | Disabled   | STP           | Disabled  | 200  |
| $\odot$ | 26                          | XG26      | Enabled    | Disabled    | Disabled   | Disabled   | STP           | Disabled  | 200  |
| $\odot$ | 27                          | XG27      | Enabled    | Disabled    | Disabled   | Disabled   | STP           | Disabled  | 200  |
| $\odot$ | 28                          | XG28      | Enabled    | Disabled    | Disabled   | Disabled   | STP           | Disabled  | 200  |
| $\odot$ | 29                          | XG29      | Enabled    | Disabled    | Disabled   | Disabled   | STP           | Disabled  | 200  |
| $\odot$ | 30                          | XG30      | Enabled    | Disabled    | Disabled   | Disabled   | STP           | Disabled  | 200  |
| $\odot$ | 31                          | XG31      | Enabled    | Disabled    | Disabled   | Disabled   | STP           | Disabled  | 200  |
| $\odot$ | 32                          | XG32      | Enabled    | Disabled    | Disabled   | Disabled   | STP           | Disabled  | 200  |
| $\odot$ | 33                          | XG33      | Enabled    | Disabled    | Disabled   | Disabled   | STP           | Disabled  | 200  |
| $\odot$ | 34                          | XG34      | Enabled    | Disabled    | Disabled   | Disabled   | STP           | Disabled  | 200  |
| $\odot$ | 35                          | XG35      | Enabled    | Disabled    | Disabled   | Disabled   | STP           | Disabled  | 200  |
| $\odot$ | 36                          | XG36      | Enabled    | Disabled    | Disabled   | Disabled   | STP           | Disabled  | 200  |
| $\odot$ | 37                          | XG37      | Enabled    | Disabled    | Disabled   | Disabled   | STP           | Disabled  | 200  |
| $\odot$ | 38                          | XG38      | Enabled    | Disabled    | Disabled   | Disabled   | STP           | Disabled  | 200  |
| $\odot$ | 39                          | XG39      | Enabled    | Disabled    | Disabled   | Disabled   | STP           | Disabled  | 200  |
| $\odot$ | 40                          | XG40      | Enabled    | Disabled    | Disabled   | Disabled   | STP           | Disabled  | 200  |
| $\odot$ | 41                          | XG41      | Enabled    | Disabled    | Disabled   | Disabled   | STP           | Disabled  | 200  |
| $\odot$ | 42                          | XG42      | Enabled    | Disabled    | Disabled   | Disabled   | STP           | Disabled  | 200  |
| $\odot$ | 43                          | XG43      | Enabled    | Disabled    | Disabled   | Disabled   | STP           | Disabled  | 200  |
| $\odot$ | 44                          | XG44      | Enabled    | Disabled    | Disabled   | Disabled   | STP           | Disabled  | 200  |
| 0       | 45                          | XG45      | Enabled    | Disabled    | Disabled   | Disabled   | STP           | Disabled  | 200  |
| $\odot$ | 46                          | XG46      | Enabled    | Disabled    | Disabled   | Disabled   | STP           | Disabled  | 200  |
| 0       | 47                          | XG47      | Enabled    | Disabled    | Disabled   | Disabled   | STP           | Disabled  | 200  |
| 0       | 48                          | XG48      | Enabled    | Disabled    | Disabled   | Disabled   | STP           | Disabled  | 200  |
|         | Copy Sett                   | ings      | Edi        | t           |            |            |               |           |      |

Etapa 4. No campo *Interface*, selecione um botão de opção. Você pode escolher entre *Unidade* e *Porta* ou *LAG*. Se você escolheu *LAG*, vá para a Etapa 7.

| Interface:            | Init 1 ▼ Port XG1 ▼ ○ LAG 1 ▼                                                          |
|-----------------------|----------------------------------------------------------------------------------------|
| STP:                  | Enable                                                                                 |
| Edge Port:            | <ul> <li>Enable</li> <li>Auto</li> <li>Disable</li> </ul>                              |
| Root Guard:           | Enable                                                                                 |
| BPDU Guard:           | Enable                                                                                 |
| BPDU Handling:        | <ul> <li>Use Global Settings</li> <li>Filtering</li> <li>Flooding</li> </ul>           |
| 🜣 Path Cost:          | ● Use Default           ● User Defined         2000000           (Range: 1 - 20000000) |
| Priority:             | 128 💌                                                                                  |
| Port State:           | Disabled                                                                               |
| Designated Bridge ID: | N/A                                                                                    |
| Designated Port ID:   | N/A                                                                                    |
| Designated Cost:      | N/A                                                                                    |
| Forward Transitions:  | N/A                                                                                    |
| Speed:                | 10G                                                                                    |
| LAG:                  | N/A                                                                                    |
| Apply Close           |                                                                                        |

Etapa 5. Na lista suspensa Unidade, selecione a unidade que deseja configurar.

|   | Interface:            | Ounit 1 Port XG1 ▼ ○ LAG 1 ▼                                                        |
|---|-----------------------|-------------------------------------------------------------------------------------|
|   | STP:                  | C Enab                                                                              |
|   | Edge Port:            | <ul> <li>Enable</li> <li>Auto</li> <li>Disable</li> </ul>                           |
|   | Root Guard:           | Enable                                                                              |
|   | BPDU Guard:           | Enable                                                                              |
|   | BPDU Handling:        | <ul> <li>Use Global Settings</li> <li>Filtering</li> <li>Flooding</li> </ul>        |
| ¢ | Path Cost:            | <ul> <li>Use Default</li> <li>User Defined 2000000 (Range: 1 - 20000000)</li> </ul> |
|   | Priority:             | 128 💌                                                                               |
|   | Port State:           | Disabled                                                                            |
|   | Designated Bridge ID: | N/A                                                                                 |
|   | Designated Port ID:   | N/A                                                                                 |
|   | Designated Cost:      | N/A                                                                                 |
|   | Forward Transitions:  | N/A                                                                                 |
|   | Speed:                | 10G                                                                                 |
|   | LAG:                  | N/A                                                                                 |

Etapa 6. Na lista suspensa *Porta*, selecione a porta que deseja configurar e, em seguida, vá para a Etapa 8.

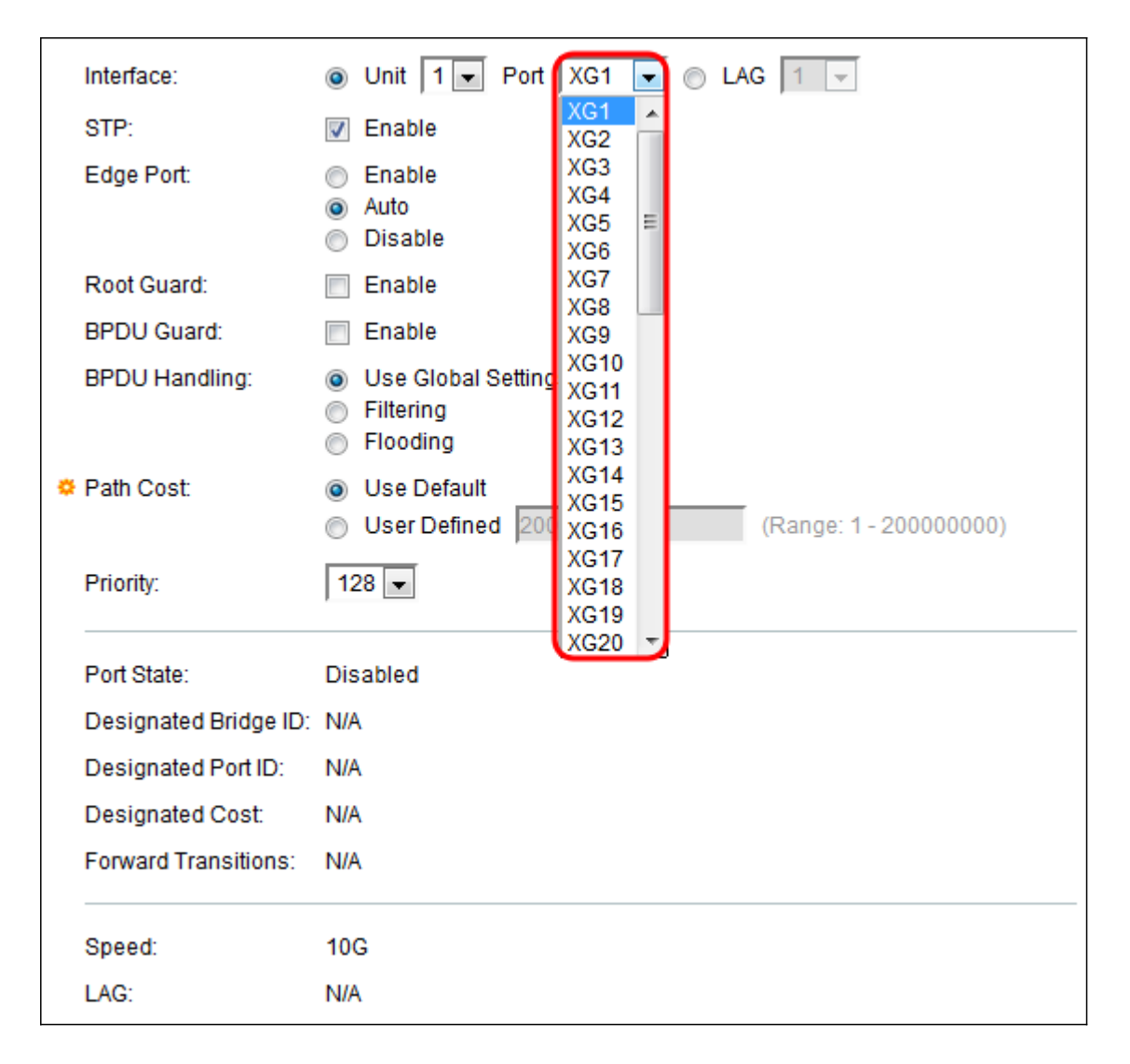

Passo 7. Se você escolheu *LAG* na <u>etapa 4</u>, selecione a porta *LAG* desejada que deseja configurar.

|   | Interface:            | O Unit 1                                                                     | 1                    | - |              |
|---|-----------------------|------------------------------------------------------------------------------|----------------------|---|--------------|
|   | STP:                  | Enable                                                                       | 1<br>2               | ^ |              |
|   | Edge Port:            | <ul> <li>Enable</li> <li>Auto</li> <li>Disable</li> </ul>                    | 3<br>4<br>5<br>6     |   |              |
|   | Root Guard:           | Enable                                                                       | 7                    | Ξ |              |
|   | BPDU Guard:           | Enable                                                                       | 9                    |   |              |
|   | BPDU Handling:        | <ul> <li>Use Global Settings</li> <li>Filtering</li> <li>Flooding</li> </ul> | 10<br>11<br>12<br>13 |   |              |
| • | Path Cost:            | <ul> <li>Use Default</li> <li>User Defined 20000 (I</li> </ul>               | 14<br>15<br>16       |   | - 200000000) |
|   | Priority:             | 128 💌                                                                        | 17<br>18<br>19       |   |              |
|   | Port State:           | Disabled                                                                     | 20                   | - |              |
|   | Designated Bridge ID: | N/A                                                                          |                      |   |              |
|   | Designated Port ID:   | N/A                                                                          |                      |   |              |
|   | Designated Cost:      | N/A                                                                          |                      |   |              |
|   | Forward Transitions:  | N/A                                                                          |                      |   |              |

Etapa 8. No campo *STP*, marque a caixa **Enable (Habilitar)** se desejar habilitar o STP na porta. Essa opção é marcada por padrão.

|   | Interface:            | O Unit 1 		 Port XG1 		 O LAG 1                                                     |
|---|-----------------------|-------------------------------------------------------------------------------------|
|   | STP:                  | Enable                                                                              |
|   | Edge Port:            | <ul> <li>Enable</li> <li>Auto</li> <li>Disable</li> </ul>                           |
|   | Root Guard:           | Enable                                                                              |
|   | BPDU Guard:           | Enable                                                                              |
|   | BPDU Handling:        | <ul> <li>Use Global Settings</li> <li>Filtering</li> <li>Flooding</li> </ul>        |
| • | Path Cost:            | <ul> <li>Use Default</li> <li>User Defined 2000000 (Range: 1 - 20000000)</li> </ul> |
|   | Priority:             | 128 💌                                                                               |
|   | Port State:           | Disabled                                                                            |
|   | Designated Bridge ID: | N/A                                                                                 |
|   | Designated Port ID:   | N/A                                                                                 |
|   | Designated Cost:      | N/A                                                                                 |
|   | Forward Transitions:  | N/A                                                                                 |
|   | Speed:                | 10G                                                                                 |
|   | LAG:                  | N/A                                                                                 |

Etapa 9. No campo *Edge Port*, você pode escolher **Enable**, **Auto** ou **Disable**. Se o modo de Enlace Rápido estiver ativado em uma porta, a porta será automaticamente configurada para o estado Encaminhamento quando o enlace da porta estiver ativo. O Fast Link também é conhecido como port-fast. O STP funciona "ouvindo" por cerca de 30 a 45 segundos. Com o Fast Link ativado, ele ouve apenas cerca de 5 segundos antes de passar para o estado de encaminhamento.

| Interface:            | Ounit 1                                                                             |
|-----------------------|-------------------------------------------------------------------------------------|
| STP:                  | Enable                                                                              |
| Edge Port:            | <ul> <li>Enable</li> <li>Auto</li> <li>Disable</li> </ul>                           |
| Root Guard:           | Enable                                                                              |
| BPDU Guard:           | Enable                                                                              |
| BPDU Handling:        | <ul> <li>Use Global Settings</li> <li>Filtering</li> <li>Flooding</li> </ul>        |
| 🌣 Path Cost:          | <ul> <li>Use Default</li> <li>User Defined 2000000 (Range: 1 - 20000000)</li> </ul> |
| Priority:             | 128 💌                                                                               |
| Port State:           | Disabled                                                                            |
| Designated Bridge ID: | N/A                                                                                 |
| Designated Port ID:   | N/A                                                                                 |
| Designated Cost:      | N/A                                                                                 |
| Forward Transitions:  | N/A                                                                                 |
| Speed:                | 10G                                                                                 |
| LAG:                  | N/A                                                                                 |

As opções são definidas como:

- Habilitar Habilita o Fast Link imediatamente.
- Auto Ativa o Fast Link alguns segundos depois que a interface se torna ativa. Isso permite que o STP resolva os loops antes de ativar o Fast Link.
- Desabilitar Desabilita o Fast Link.

Etapa 10. A opção Root Guard oferece uma maneira de aplicar o posicionamento da bridge raiz na rede. Marque a caixa **Enable (Habilitar)** se desejar habilitar o Root Guard.

| Interface:         | Ounit 1 ▼ Port XG1 ▼ ○ LAG 1 ▼                                                      |
|--------------------|-------------------------------------------------------------------------------------|
| STP:               | Enable                                                                              |
| Edge Port:         | <ul> <li>Enable</li> <li>Auto</li> <li>Disable</li> </ul>                           |
| Root Guard:        | Enable                                                                              |
| BPDU Guard:        | Enable                                                                              |
| BPDU Handling:     | <ul> <li>Use Global Settings</li> <li>Filtering</li> <li>Flooding</li> </ul>        |
| Path Cost:         | <ul> <li>Use Default</li> <li>User Defined 2000000 (Range: 1 - 20000000)</li> </ul> |
| Priority:          | 128 💌                                                                               |
| Port State:        | Disabled                                                                            |
| Designated Bridge  | e ID: N/A                                                                           |
| Designated Port I  | D: N/A                                                                              |
| Designated Cost:   | N/A                                                                                 |
| Forward Transition | ns: N/A                                                                             |
| Speed:             | 10G                                                                                 |
| LAG:               | N/A                                                                                 |

Etapa 11. As BPDUs (Bridge Protocol Data Units, Unidades de Dados de Protocolo de Bridge) são trocadas entre pontes para detectar loops em uma topologia de rede. O BPDU Guard permite que você aplique as bordas de domínio do STP e mantenha a topologia ativa previsível. Os dispositivos atrás das portas que têm o BPDU Guard ativado não podem influenciar a topologia do STP. Na recepção de BPDUs, a operação de proteção de BPDU desabilita a porta que tem BPDU configurado. Nesse caso, uma mensagem BPDU é recebida e uma interceptação SNMP apropriada é gerada. Marque a caixa **Enable (Habilitar)** se quiser habilitar o BPDU Guard.

| Interface:            | O Unit 1 ▼ Port XG1 ▼ ○ LAG 1 ▼                                                     |
|-----------------------|-------------------------------------------------------------------------------------|
| STP:                  | Enable                                                                              |
| Edge Port:            | <ul> <li>Enable</li> <li>Auto</li> <li>Disable</li> </ul>                           |
| Root Guard:           | Enable                                                                              |
| BPDU Guard:           | 🕼 Enable                                                                            |
| BPDU Handling:        | <ul> <li>Use Global Settings</li> <li>Filtering</li> <li>Flooding</li> </ul>        |
| 🌣 Path Cost:          | <ul> <li>Use Default</li> <li>User Defined 2000000 (Range: 1 - 20000000)</li> </ul> |
| Priority:             | 128 -                                                                               |
| Port State:           | Disabled                                                                            |
| Designated Bridge ID: | N/A                                                                                 |
| Designated Port ID:   | N/A                                                                                 |
| Designated Cost:      | N/A                                                                                 |
| Forward Transitions:  | N/A                                                                                 |
| Speed:                | 10G                                                                                 |
| LAG:                  | N/A                                                                                 |

Etapa 12. No campo *BPDUHandling*, selecione como os pacotes de BPDU são gerenciados quando o STP é desabilitado na porta ou no dispositivo. As BPDUs são usadas para transmitir informações de spanning tree.

| Interface:            | Ounit 1 ▼ Port XG1 ▼ ○ LAG 1 ▼                             |
|-----------------------|------------------------------------------------------------|
| STP:                  | Enable                                                     |
| Edge Port:            | Enable                                                     |
|                       | <ul> <li>Disable</li> </ul>                                |
| Root Guard:           | Enable                                                     |
| BPDU Guard:           | Enable                                                     |
| BPDU Handling:        | <ul> <li>Use Global Settings</li> <li>Filtering</li> </ul> |
|                       | Flooding                                                   |
| 🌣 Path Cost:          | Use Default                                                |
|                       | O User Defined 2000000 (Range: 1 - 20000000)               |
| Priority:             | 128 💌                                                      |
| Port State:           | Disabled                                                   |
| Designated Bridge ID: | N/A                                                        |
| Designated Port ID:   | N/A                                                        |
| Designated Cost:      | N/A                                                        |
| Forward Transitions:  | N/A                                                        |
| Speed:                | 10G                                                        |
| LAG:                  | N/A                                                        |

As opções disponíveis são:

- Usar configurações globais Selecione para usar as configurações definidas na
- Status do STP e configurações globais na página SG350XG e SG550XG.
- Filtragem Filtra pacotes de BPDU quando o Spanning Tree é desabilitado em uma interface.
- Inundação Inunda os pacotes de BPDU quando o Spanning Tree está desabilitado em uma interface.

Etapa 13. No campo *Custo do caminho*, selecione **Usar padrão** que usa o custo padrão gerado pelo sistema ou **definido pelo usuário** que define a contribuição da porta para o custo do caminho raiz.

| Interface:            | O Unit 1 		 Port XG1 		 O LAG 1                                                              |
|-----------------------|----------------------------------------------------------------------------------------------|
| STP:                  | Enable                                                                                       |
| Edge Port:            | <ul> <li>Enable</li> <li>Auto</li> <li>Disable</li> </ul>                                    |
| Root Guard:           | Enable                                                                                       |
| BPDU Guard:           | Enable                                                                                       |
| BPDU Handling:        | <ul> <li>Use Global Settings</li> <li>Filtering</li> <li>Flooding</li> </ul>                 |
| Path Cost:            | <ul> <li>Use Default</li> <li>User Defined 2000000</li> <li>(Range: 1 - 20000000)</li> </ul> |
| Priority:             | 128 💌                                                                                        |
| Port State:           | Disabled                                                                                     |
| Designated Bridge ID: | N/A                                                                                          |
| Designated Port ID:   | N/A                                                                                          |
| Designated Cost:      | N/A                                                                                          |
| Forward Transitions:  | N/A                                                                                          |
| Speed:                | 10G                                                                                          |
| LAG:                  | N/A                                                                                          |

Etapa 14. No campo *Priority*, defina o valor de prioridade da porta. O valor de prioridade influencia a escolha da porta quando uma bridge tem duas portas conectadas em um loop. A prioridade é um valor de 0 a 240, definido em incrementos de 16. A prioridade mais baixa é 0 e a prioridade mais alta é 240.

| Interface:            | Ounit 1 ■ Port XG1 ■ ○ LAG 1 ■                                                      |
|-----------------------|-------------------------------------------------------------------------------------|
| STP:                  | Enable                                                                              |
| Edge Port:            | <ul> <li>Enable</li> <li>Auto</li> <li>Disable</li> </ul>                           |
| Root Guard:           | C Enable                                                                            |
| BPDU Guard:           | Carable                                                                             |
| BPDU Handling:        | <ul> <li>Use Global Settings</li> <li>Filtering</li> <li>Flooding</li> </ul>        |
| 🗢 Path Cost:          | <ul> <li>Use Default</li> <li>User Defined 2000000 (Range: 1 - 20000000)</li> </ul> |
| Priority:             | 128 <b>•</b> 0                                                                      |
| Port State:           | 16<br>32                                                                            |
| Designated Bridge ID: | 48                                                                                  |
| Designated Port ID:   | 80                                                                                  |
| Designated Cost:      | 112                                                                                 |
| Forward Transitions:  | 128<br>144<br>160                                                                   |
| Speed:                | 176<br>192                                                                          |
| LAG:                  | 208<br>224                                                                          |
| Apply Close           | 240                                                                                 |
|                       |                                                                                     |

O estado da porta exibe o estado STP atual de uma porta.

|   | Interface:            | O Unit 1 ▼ Port XG1 ▼ ○ LAG 1 ▼                                                     |
|---|-----------------------|-------------------------------------------------------------------------------------|
|   | STP:                  | Enable                                                                              |
|   | Edge Port:            | <ul> <li>Enable</li> <li>Auto</li> <li>Disable</li> </ul>                           |
|   | Root Guard:           | Enable                                                                              |
|   | BPDU Guard:           | Enable                                                                              |
|   | BPDU Handling:        | <ul> <li>Use Global Settings</li> <li>Filtering</li> <li>Flooding</li> </ul>        |
| • | Path Cost:            | <ul> <li>Use Default</li> <li>User Defined 2000000 (Range: 1 - 20000000)</li> </ul> |
|   | Priority:             | 128 💌                                                                               |
|   | Port State:           | Disabled                                                                            |
|   | Designated Bridge ID: | N/A                                                                                 |
|   | Designated Port ID:   | N/A                                                                                 |
|   | Designated Cost:      | N/A                                                                                 |
|   | Forward Transitions:  | N/A                                                                                 |
|   | Speed:                | 10G                                                                                 |
|   | LAG:                  | N/A                                                                                 |

Os estados são definidos como:

- Desativado O STP está desabilitado na porta no momento. A porta encaminha o tráfego ao aprender endereços MAC.
- Bloqueio A porta está bloqueada no momento e não pode encaminhar tráfego (com exceção dos dados de BPDU) ou aprender endereços MAC.
- Ouvindo A porta está no modo de escuta. A porta não pode encaminhar tráfego e não pode aprender endereços MAC.
- Learning A porta está no modo de aprendizagem. A porta não pode encaminhar tráfego, mas pode aprender novos endereços MAC.
- Encaminhamento A porta está no modo de encaminhamento. A porta pode encaminhar tráfego e aprender novos endereços MAC.

O *ID de Bridge Designado* exibe a prioridade da bridge e o endereço MAC da bridge designada.

| Interface:           | O Unit 1 		 Port XG1 		 O LAG 1                                                     |
|----------------------|-------------------------------------------------------------------------------------|
| STP:                 | Enable                                                                              |
| Edge Port:           | <ul> <li>Enable</li> <li>Auto</li> <li>Disable</li> </ul>                           |
| Root Guard:          | Enable                                                                              |
| BPDU Guard:          | Enable                                                                              |
| BPDU Handling:       | <ul> <li>Use Global Settings</li> <li>Filtering</li> <li>Flooding</li> </ul>        |
| Path Cost:           | <ul> <li>Use Default</li> <li>User Defined 2000000 (Range: 1 - 20000000)</li> </ul> |
| Priority:            | 128 💌                                                                               |
| Port State:          | Disabled                                                                            |
| Designated Bridge ID |                                                                                     |
| Designated Port ID:  | N/A                                                                                 |
| Designated Cost:     | N/A                                                                                 |
| Forward Transitions: | N/A                                                                                 |
| Speed:               | 10G                                                                                 |
| LAG:                 | N/A                                                                                 |

O ID da porta designada exibe a prioridade e a interface da porta selecionada.

| Interface:           | Onit 1 ▼ Port XG1 ▼ ○ LAG 1 ▼                                                       |
|----------------------|-------------------------------------------------------------------------------------|
| STP:                 | Enable                                                                              |
| Edge Port:           | <ul> <li>Enable</li> <li>Auto</li> <li>Disable</li> </ul>                           |
| Root Guard:          | Enable                                                                              |
| BPDU Guard:          | Enable                                                                              |
| BPDU Handling:       | <ul> <li>Use Global Settings</li> <li>Filtering</li> <li>Flooding</li> </ul>        |
| 🌣 Path Cost:         | <ul> <li>Use Default</li> <li>User Defined 2000000 (Range: 1 - 20000000)</li> </ul> |
| Priority:            | 128 💌                                                                               |
| Port State:          | Disabled                                                                            |
| Designated Bridge ID | : N/A                                                                               |
| Designated Port ID:  |                                                                                     |
| Designated Cost:     | N/A                                                                                 |
| Forward Transitions: | N/A                                                                                 |
| Speed:               | 10G                                                                                 |
| LAG:                 | N/A                                                                                 |

O *custo designado* exibe o custo da porta que participa da topologia STP. As portas com um custo menor têm menos probabilidade de serem bloqueadas se o STP detectar loops.

| Interface:           | O Unit 1 		 Port XG1 		 O LAG 1                                                     |
|----------------------|-------------------------------------------------------------------------------------|
| STP:                 | Enable                                                                              |
| Edge Port:           | <ul> <li>Enable</li> <li>Auto</li> <li>Disable</li> </ul>                           |
| Root Guard:          | Enable                                                                              |
| BPDU Guard:          | Enable                                                                              |
| BPDU Handling:       | <ul> <li>Use Global Settings</li> <li>Filtering</li> <li>Flooding</li> </ul>        |
| 🌣 Path Cost:         | <ul> <li>Use Default</li> <li>User Defined 2000000 (Range: 1 - 20000000)</li> </ul> |
| Priority:            | 128 💌                                                                               |
| Port State:          | Disabled                                                                            |
| Designated Bridge ID | : N/A                                                                               |
| Designated Port ID:  | N/A                                                                                 |
| Designated Cost:     | N/A                                                                                 |
| Forward Transitions: | N/A                                                                                 |
| Speed:               | 10G                                                                                 |
| LAG:                 | N/A                                                                                 |

As *transições de encaminhamento* exibem o número de vezes que a porta mudou do estado de bloqueio para o estado de encaminhamento.

| Interface:           | Ounit 1 ▼ Port XG1 ▼ ○ LAG 1 ▼                                                      |
|----------------------|-------------------------------------------------------------------------------------|
| STP:                 | Enable                                                                              |
| Edge Port:           | <ul> <li>Enable</li> <li>Auto</li> <li>Disable</li> </ul>                           |
| Root Guard:          | Enable                                                                              |
| BPDU Guard:          | Enable                                                                              |
| BPDU Handling:       | <ul> <li>Use Global Settings</li> <li>Filtering</li> <li>Flooding</li> </ul>        |
| Path Cost:           | <ul> <li>Use Default</li> <li>User Defined 2000000 (Range: 1 - 20000000)</li> </ul> |
| Priority:            | 128 💌                                                                               |
| Port State:          | Disabled                                                                            |
| Designated Bridge ID | ): N/A                                                                              |
| Designated Port ID:  | N/A                                                                                 |
| Designated Cost:     | N/A                                                                                 |
| Forward Transitions: |                                                                                     |
| Speed:               | 10G                                                                                 |
| LAG:                 | N/A                                                                                 |

A *velocidade* exibe a velocidade da porta.

| Interface:           | Ounit 1                                                                             |
|----------------------|-------------------------------------------------------------------------------------|
| STP:                 | Enable                                                                              |
| Edge Port:           | <ul> <li>Enable</li> <li>Auto</li> <li>Disable</li> </ul>                           |
| Root Guard:          | Enable                                                                              |
| BPDU Guard:          | Enable                                                                              |
| BPDU Handling:       | <ul> <li>Use Global Settings</li> <li>Filtering</li> <li>Flooding</li> </ul>        |
| 🌣 Path Cost:         | <ul> <li>Use Default</li> <li>User Defined 2000000 (Range: 1 - 20000000)</li> </ul> |
| Priority:            | 128 💌                                                                               |
| Port State:          | Disabled                                                                            |
| Designated Bridge ID | : N/A                                                                               |
| Designated Port ID:  | N/A                                                                                 |
| Designated Cost:     | N/A                                                                                 |
| Forward Transitions: | N/A                                                                                 |
| Speed:               | (10G)                                                                               |
| LAG:                 | N/A                                                                                 |

Note: Isso não está disponível se você escolheu LAG na Etapa 4.

O *LAG* exibe o LAG ao qual a porta pertence. Se uma porta for membro de um LAG, as configurações do LAG substituirão as configurações da porta.

|   | Interface:            | O Unit 1 ▼ Port XG1 ▼ ○ LAG 1 ▼                                                     |
|---|-----------------------|-------------------------------------------------------------------------------------|
|   | STP:                  | Enable                                                                              |
|   | Edge Port:            | <ul> <li>Enable</li> <li>Auto</li> <li>Disable</li> </ul>                           |
|   | Root Guard:           | Enable                                                                              |
|   | BPDU Guard:           | Enable                                                                              |
|   | BPDU Handling:        | <ul> <li>Use Global Settings</li> <li>Filtering</li> <li>Flooding</li> </ul>        |
| ٥ | Path Cost:            | <ul> <li>Use Default</li> <li>User Defined 2000000 (Range: 1 - 20000000)</li> </ul> |
|   | Priority:             | 128 💌                                                                               |
|   | Port State:           | Disabled                                                                            |
|   | Designated Bridge ID: | N/A                                                                                 |
|   | Designated Port ID:   | N/A                                                                                 |
|   | Designated Cost:      | N/A                                                                                 |
|   | Forward Transitions:  | N/A                                                                                 |
|   | Speed:                | 10G                                                                                 |
|   | LAG:                  | NIA                                                                                 |

Note: Isso não está disponível se você escolheu LAG na Etapa 4.

Etapa 15. Clique em Apply. As configurações da interface são gravadas no arquivo de configuração atual.

| Interface:            | Ounit 1 ▼ Port XG1 ▼ ○ LAG 1 ▼                                                      |
|-----------------------|-------------------------------------------------------------------------------------|
| STP:                  | Enable                                                                              |
| Edge Port:            | <ul> <li>Enable</li> <li>Auto</li> <li>Disable</li> </ul>                           |
| Root Guard:           | Carable                                                                             |
| BPDU Guard:           | C Enable                                                                            |
| BPDU Handling:        | <ul> <li>Use Global Settings</li> <li>Filtering</li> <li>Flooding</li> </ul>        |
| o Path Cost:          | <ul> <li>Use Default</li> <li>User Defined 2000000 (Range: 1 - 20000000)</li> </ul> |
| Priority:             | 128 💌                                                                               |
| Port State:           | Disabled                                                                            |
| Designated Bridge ID: | N/A                                                                                 |
| Designated Port ID:   | N/A                                                                                 |
| Designated Cost:      | N/A                                                                                 |
| Forward Transitions:  | N/A                                                                                 |
| Speed:                | 10G                                                                                 |
| LAG:                  | N/A                                                                                 |
| Apply Close           |                                                                                     |

Etapa 16. Para copiar rapidamente as configurações de uma porta para outra porta ou grupo de portas, selecione o botão de opção nas *Configurações da Interface STP* e clique no botão **Copiar configurações...**.

| STI     | STP Interface Settings      |           |            |             |            |            |               |           |      |
|---------|-----------------------------|-----------|------------|-------------|------------|------------|---------------|-----------|------|
| ST      | STP Interface Setting Table |           |            |             |            |            |               |           |      |
| Filt    | er: Interface               | Type equa | Is to Port | of Unit 1 💌 | Go         |            |               |           |      |
|         | Entry No.                   | Interface | STP        | Edge Port   | Root Guard | BPDU Guard | BPDU Handling | Port Role | Path |
| 0       | 1                           | XG1       | Enabled    | Disabled    | Disabled   | Disabled   | STP           | Disabled  | 200  |
| $\odot$ | 2                           | XG2       | Enabled    | Disabled    | Disabled   | Disabled   | STP           | Disabled  | 200  |
| $\odot$ | 3                           | XG3       | Enabled    | Disabled    | Disabled   | Disabled   | STP           | Disabled  | 200  |
| $\odot$ | 4                           | XG4       | Enabled    | Disabled    | Disabled   | Disabled   | STP           | Disabled  | 200  |
| $\odot$ | 5                           | XG5       | Enabled    | Disabled    | Disabled   | Disabled   | STP           | Disabled  | 200  |
| $\odot$ | 6                           | XG6       | Enabled    | Disabled    | Disabled   | Disabled   | STP           | Disabled  | 200  |
| $\odot$ | 7                           | XG7       | Enabled    | Disabled    | Disabled   | Disabled   | STP           | Disabled  | 200  |
| $\odot$ | 8                           | XG8       | Enabled    | Disabled    | Disabled   | Disabled   | STP           | Disabled  | 200  |
| $\odot$ | 9                           | XG9       | Enabled    | Disabled    | Disabled   | Disabled   | STP           | Disabled  | 200  |
| $\odot$ | 10                          | XG10      | Enabled    | Disabled    | Disabled   | Disabled   | STP           | Disabled  | 200  |
| $\odot$ | 11                          | XG11      | Enabled    | Disabled    | Disabled   | Disabled   | STP           | Disabled  | 200  |
| $\odot$ | 12                          | XG12      | Enabled    | Disabled    | Disabled   | Disabled   | STP           | Disabled  | 200  |
| $\odot$ | 13                          | XG13      | Enabled    | Disabled    | Disabled   | Disabled   | STP           | Disabled  | 200  |
| $\odot$ | 14                          | XG14      | Enabled    | Disabled    | Disabled   | Disabled   | STP           | Disabled  | 200  |
| $\odot$ | 15                          | XG15      | Enabled    | Disabled    | Disabled   | Disabled   | STP           | Disabled  | 200  |
| $\odot$ | 16                          | XG16      | Enabled    | Disabled    | Disabled   | Disabled   | STP           | Disabled  | 200  |
| $\odot$ | 17                          | XG17      | Enabled    | Disabled    | Disabled   | Disabled   | STP           | Disabled  | 200  |
| $\odot$ | 18                          | XG18      | Enabled    | Disabled    | Disabled   | Disabled   | STP           | Disabled  | 200  |
| $\odot$ | 19                          | XG19      | Enabled    | Disabled    | Disabled   | Disabled   | STP           | Disabled  | 200  |
| $\odot$ | 20                          | XG20      | Enabled    | Disabled    | Disabled   | Disabled   | STP           | Disabled  | 200  |
| $\odot$ | 21                          | XG21      | Enabled    | Disabled    | Disabled   | Disabled   | STP           | Disabled  | 200  |
| $\odot$ | 22                          | XG22      | Enabled    | Disabled    | Disabled   | Disabled   | STP           | Disabled  | 200  |
| 0       | 23                          | XG23      | Enabled    | Disabled    | Disabled   | Disabled   | STP           | Disabled  | 200  |
| 0       | 24                          | XG24      | Enabled    | Disabled    | Disabled   | Disabled   | STP           | Disabled  | 200  |
| 0       | 25                          | XG25      | Enabled    | Disabled    | Disabled   | Disabled   | STP           | Disabled  | 200  |
| 0       | 26                          | XG26      | Enabled    | Disabled    | Disabled   | Disabled   | SIP           | Disabled  | 200  |
| 0       | 27                          | XG27      | Enabled    | Disabled    | Disabled   | Disabled   | SIP           | Disabled  | 200  |
| 0       | 28                          | XG28      | Enabled    | Disabled    | Disabled   | Disabled   | SIP           | Disabled  | 200  |
| 0       | 29                          | XG29      | Enabled    | Disabled    | Disabled   | Disabled   | SIP           | Disabled  | 200  |
| 0       | 30                          | XG30      | Enabled    | Disabled    | Disabled   | Disabled   | SIP           | Disabled  | 200  |
|         | 31                          | XG31      | Enabled    | Disabled    | Disabled   | Disabled   | STP           | Disabled  | 200  |
| 0       | 32                          | XG32      | Enabled    | Disabled    | Disabled   | Disabled   | OTD           | Disabled  | 200  |
| 0       | 33                          | XG33      | Enabled    | Disabled    | Disabled   | Disabled   | SIP           | Disabled  | 200  |
|         | 25                          | XC25      | Enabled    | Disabled    | Disabled   | Disabled   | отр           | Disabled  | 200  |
|         | 26                          | XC26      | Enabled    | Disabled    | Disabled   | Disabled   | STP<br>STP    | Disabled  | 200  |
|         | 30                          | XC27      | Enabled    | Disabled    | Disabled   | Disabled   | отр           | Disabled  | 200  |
|         | 20                          | XC20      | Enabled    | Disabled    | Disabled   | Disabled   | OTD           | Disabled  | 200  |
|         | 20                          | XG30      | Enabled    | Disabled    | Disabled   | Disabled   | STP           | Disabled  | 200  |
|         | 40                          | XC40      | Enabled    | Disabled    | Disabled   | Disabled   | STP           | Disabled  | 200  |
|         | 40                          | XG40      | Enabled    | Disabled    | Disabled   | Disabled   | STP           | Disabled  | 200  |
|         | 42                          | XG42      | Enabled    | Disabled    | Disabled   | Disabled   | STP           | Disabled  | 200  |
|         | 42                          | XG43      | Enabled    | Disabled    | Disabled   | Disabled   | STP           | Disabled  | 200  |
|         | 44                          | XG44      | Enabled    | Disabled    | Disabled   | Disabled   | STP           | Disabled  | 200  |
|         | 45                          | XG45      | Enabled    | Disabled    | Disabled   | Disabled   | STP           | Disabled  | 200  |
| 0       | 46                          | XG46      | Enabled    | Disabled    | Disabled   | Disabled   | STP           | Disabled  | 200  |
| õ       | 47                          | XG47      | Enabled    | Disabled    | Disabled   | Disabled   | STP           | Disabled  | 200  |
| ŏ       | 48                          | XG48      | Enabled    | Disabled    | Disabled   | Disabled   | STP           | Disabled  | 200  |
| 7       | Copy Sett                   | ings      | Edit       | t           |            |            |               |           |      |

Etapa 17. Na janela *Copiar configurações*, insira a(s) porta(s) para a qual deseja copiar no campo de texto. Você pode especificar várias portas, separadas por vírgulas ou um intervalo de portas.

| Copy configuration from entry 1 (XG1)                     |   |  |
|-----------------------------------------------------------|---|--|
| to: XG3,XG5-XG10,XG15 (Example: 1,3,5-10 or: XG1,XG3-XG5) |   |  |
| Apply Close                                               | ] |  |

Etapa 18. Clique em Apply. As configurações são copiadas.

| Copy configuration from entry 1 (XG1)                     |   |  |
|-----------------------------------------------------------|---|--|
| to: XG3,XG5-XG10,XG15 (Example: 1,3,5-10 or: XG1,XG3-XG5) |   |  |
| Apply Close                                               | ] |  |